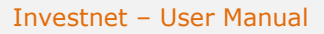

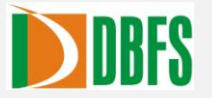

# INVESTNET

**USER MANUAL** 

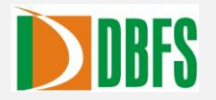

Powered by FLIP

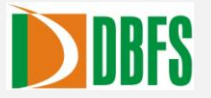

# CONTENTS

| 1 SYSTEM OVERVIEW                |    | 4  |
|----------------------------------|----|----|
| 1.1 GENERAL LAYOUT               |    | 4  |
| 2 FILE MENU                      |    | 5  |
| 2.1 CHANGE PASSWORD              |    | 5  |
| 2.2 LOGIN HISTORY                |    | 6  |
| 2.3 LOGOUT                       |    | 6  |
| 3 REPORT MENU                    |    | 6  |
| 3.1 ORDER STATUS                 |    | 7  |
| 3.2 OFFLINE ORDER STATUS         |    | 8  |
| 3.3 OMS REJECTED ORDER REPORT    |    | 8  |
| 3.4 TRADE SUMMARY                |    | 9  |
| 3.5 PORTFOLIO                    |    | 10 |
| 3.6 USER PROFILE                 |    | 11 |
| 3.7 SECURITY INFORMATION         |    | 12 |
| 4 TRANSACTIONS MENU              |    | 12 |
| 4.1 BUY                          |    | 12 |
| 4.2 SELL                         |    | 13 |
| 5 TOOLS MENU                     |    | 13 |
| 5.1 MESSAGE SETTINGS             | •  | 14 |
| 6 HELP MENU                      |    | 14 |
| 6.1 ABOUT INVESTNET              |    | 15 |
| 6.2 NEW FEATURES                 |    | 15 |
| 7 GENERAL INSTRUCTIONS           |    | 16 |
| 7.1 HOW TO CREATE A NEW WORKSPAC | Æ  | 16 |
| 7.2 ADDING SCRIPS                |    | 16 |
| 7.3 DELETE SYMBOL                |    | 18 |
| 7.4 DELETE WATCH                 |    | 18 |
| 7.5 HOW TO CONFIGURE MARKET WATC | ЭН |    |
| 8 GLOSSARY                       |    | 19 |
|                                  |    |    |

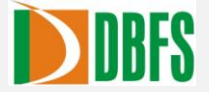

#### 1 SYSTEM OVERVIEW

The Investnet - Web is a web based trading platform used to trade on National Stock Exchange (NSE), Bombay Stock Exchange (BSE), NMCE, NCDEX, MCX and Derivatives Exchange for the equities, derivatives, commodities segment. This facility is only available for retail investors.

#### **1.1** GENERAL LAYOUT

An overview of the major elements on the Investnet - Web window such as the title bar, menu bar, toolbar, index bar, status bar and the market watch bar are introduced to the user in this section. With the help of these elements, you can choose the various aspects for effective trading.

#### MENU BAR

Below the title bar is the menu bar with various menu items. Selecting a command from one of these menus either performs an action or displays a sub-menu. These command items are put together in a menu based on their functionality. This is the main menu of the application.

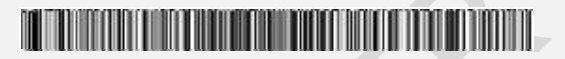

#### Figure 1: Menu Bar

#### TOOL BAR

You can use the toolbar for quick access to the most commonly used menu commands. These menu commands are represented by an icon on the toolbar which when clicked executes the respective command. The same includes options to invoke Order Status, Trade Summary, Portfolio window, Fund Transfer, Customercare/Back office, News & Announcement, Buy, Sell Change Password, Proffessional workspace, Classic workspace and Logout option respectively as shown below.

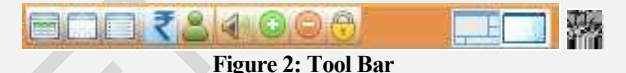

#### INDEX BAR

The stock exchange index is a relative measure of the performance of all or a number of stocks that are traded on a stock exchange. The online NSE Index of securities can be identified by the up and down arrows. The index value is shown by the change in Font color. When the index value increases the Font color of the index changes to BLUE and when the index value decreases, changes to RED. This is displayed right corner of the menu bar.

#### Figure 3: Index Bar

#### MARKET WATCH BAR

You can use this toolbar for quick access to the most commonly used menu commands to be executed in a Market watch. These menu commands are represented by an icon on the toolbar which when clicked executes the respective command. The same includes options to Save all the changes, New Watch, Configure Watch, Add Symbol, Advance Search and Resize watch option respectively as shown below.

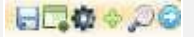

Figure 4: Market watch Bar

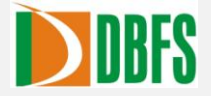

#### STATUS BAR

Status Bar displays the current market status of the exchanges, Last login time and the Password expiry details. It's been displayed at the bottom of the window. It also includes options to minimize or tile all the open windows inside the terminal. Last Login Time : Tue Jun 14 16:33:17 Your password will expire in 13 days NMCE NSE : NSE : NSEFO : NSEFO : N

Figure 5: Status Bar

## 2 FILE MENU

File menu is comprised of options like Change Password, Login history and Logout.

| File | Reports      | Transact |
|------|--------------|----------|
|      | Change Pas   | sword    |
|      | Login Histor | y .      |
| 1    | Logout       |          |

Figure 6: File Menu

#### 2.1 CHANGE PASSWORD

User could change and reset the password by enabling the option "Change Password" in file menu.

- 1. Go to File Menu and select the option Change Password
- 2. Enter data in the fields "Old Password", "New Password" and "Confirm Password"
- 3. Enter "Apply" button to save the new password and "Cancel" button for not saving the change

| _   |
|-----|
|     |
|     |
| T   |
| :el |
|     |
|     |
|     |
|     |
|     |
|     |
|     |

Figure 7: Change Password

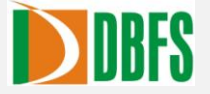

# 2.2 LOGIN HISTORY

This option is used to view the past login history of the same client which also includes the IP address of the system using which the past logins took place.

| Login History | r in the second second s |                    | 10 S                | n a sam |           |
|---------------|----------------------------------------------------------------------------------------------------|--------------------|---------------------|---------|-----------|
| UserCode      | Action                                                                                                    | Remarks            | Time                | IP      | Channel   |
| ABCD1234      | Login                                                                                                    | Success            | 14/06/2011 17:56:49 | (local) | FLIP_WEB  |
| ABCD1234      | Login                                                                                                    | Success            | 14/06/2011 17:46:04 | (local) | FLIP_WEB  |
| ABCD1234      | Change Pas                                                                                                    | Success            | 14/06/2011 17:45:50 |         | 1         |
| ABCD1234      | Login                                                                                                    | Success            | 14/06/2011 17:45:20 | (local) | FLIP_WEB  |
| ABCD1234      | Login                                                                                                    | ERROR:Exceeded m   | 14/06/2011 17:44:53 | (local) | FLIP_WEB  |
| ABCD1234      | Login                                                                                                    | ERROR:Invalid Pass | 14/06/2011 17:44:47 | (local) | FLIP_WEB  |
|               | A                                                                                                    | FDD0DJ             | 4 100 0044 47.44.45 | 00      | FLID 1460 |

#### Figure 8: Login History

### 2.3 LOGOUT

By enabling the Logout option in file menu, User will be logged out from the terminal.

1. Go to File Menu and then select the option Logout or click the Market watch bar. Click "Yes" button in the confirmation screen to get logged out.

|                                        | - 1 |
|----------------------------------------|-----|
| Are you sure you want Logout ?         | 1   |
| · · ·································· | 1   |
| Yes No                                 | i i |

## 3 REPORT MENU

As the name implies Report menu is comprised of various options like Order Status, Offline Order Status, OMS Rejected Order Report, Trade Summary, Portfolio, User Profile, Security Information, Fund Transfer report and Back office as shown below.

| Reports | Transactions    | Tools |
|---------|-----------------|-------|
| Order : | Status          |       |
| Offline | Order Status    |       |
| Oms R   | ejected Order R | eport |
| Trade   | Summary         |       |
| Portfol | io              |       |
| User P  | rofile          |       |
| Securit | y Information   |       |
| Fund T  | ransfer Report  |       |

Figure 10: Reports Menu

176.05

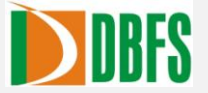

## 3.1 ORDER STATUS

User can identify the current status of the order been placed in the market by enabling Order Status menu. User can enable the order status menu by following the below given steps.

- 1. Select the required Scrip from the market watch window.
- 2. Select Reports >> Order Status or click the status window will get displayed in which the particular scrips order status details will be listed.
- 3. Select the appropriate Exchange, Product Type and Status , then click on the refresh button to get the list populated

|     | lt a            | lso inc                                       | cludes                                                                 | optior           | i to exp                | port the                                                                                                    | e order                                                                                                    | · logs t                                                                                                    | to an E                                                                                                    | Excel                                                    | Sheet                                                                                                    | using                                                              | the                                                                                                    |                                                                                                    | ico                                                                          | n.                                                                           |
|-----|-----------------|-----------------------------------------------|------------------------------------------------------------------------|------------------|-------------------------|----------------------------------------------------------------------------------------------------|----------------------------------------------------------------------------------------------------|----------------------------------------------------------------------------------------------------|----------------------------------------------------------------------------------------------------|----------------------------------------------------------|----------------------------------------------------------------------------------------------------|--------------------------------------------------------------------|----------------------------------------------------------------------------------------------------|----------------------------------------------------------------------------------------------------|------------------------------------------------------------------------------|------------------------------------------------------------------------------|
| ler | Status          |                                               |                                                                        |                  |                         |                                                                                                    |                                                                                                    |                                                                                                    |                                                                                                    |                                                          |                                                                                                    |                                                                    |                                                                                                    |                                                                                                    |                                                                              |                                                                              |
| cha | nge l           | ProductTyp                                    | e Ord                                                                  | lerStatus        |                         |                                                                                                    | ~                                                                                                    |                                                                                                    |                                                                                                    |                                                          |                                                                                                    |                                                                    |                                                                                                    |                                                                                                    | ~                                                                            |                                                                              |
| LL  |                 | ALL                                           | • • • •                                                                | DNF              |                         | Refresh                                                                                                    |                                                                                                    |                                                                                                    |                                                                                                    |                                                          |                                                                                                    |                                                                    |                                                                                                    |                                                                                                    |                                                                              | x 🕸                                                                          |
| С   | Venue           | Status                                        | Buy/Sell                                                               | Sequence         | Symbol                  | Product                                                                                                    | Pend Qty                                                                                                    | Exec Qty                                                                                                    | Qty                                                                                                    | Price                                                    | PriceCon                                                                                                    | Trigger P                                                          | Exec Avg                                                                                                    | Disclosed                                                                                                    | Seri                                                                         | Instr Type                                                                   |
|     |                 |                                               |                                                                        |                  |                         |                                                                                                    |                                                                                                    |                                                                                                    |                                                                                                    |                                                          |                                                                                                    |                                                                    |                                                                                                    |                                                                                                    |                                                                              |                                                                              |
|     |                 |                                               |                                                                        |                  |                         |                                                                                                    |                                                                                                    |                                                                                                    |                                                                                                    |                                                          |                                                                                                    |                                                                    |                                                                                                    |                                                                                                    |                                                                              |                                                                              |
|     |                 |                                               |                                                                        |                  |                         |                                                                                                    |                                                                                                    |                                                                                                    |                                                                                                    |                                                          |                                                                                                    |                                                                    |                                                                                                    |                                                                                                    |                                                                              |                                                                              |
|     |                 |                                               |                                                                        |                  |                         |                                                                                                    |                                                                                                    |                                                                                                    |                                                                                                    |                                                          |                                                                                                    |                                                                    |                                                                                                    |                                                                                                    |                                                                              |                                                                              |
|     |                 |                                               |                                                                        |                  |                         |                                                                                                    |                                                                                                    |                                                                                                    |                                                                                                    |                                                          |                                                                                                    |                                                                    |                                                                                                    |                                                                                                    |                                                                              |                                                                              |
|     |                 |                                               |                                                                        |                  |                         |                                                                                                    |                                                                                                    |                                                                                                    |                                                                                                    |                                                          |                                                                                                    |                                                                    |                                                                                                    |                                                                                                    |                                                                              |                                                                              |
|     |                 |                                               |                                                                        |                  |                         |                                                                                                    |                                                                                                    |                                                                                                    |                                                                                                    |                                                          |                                                                                                    |                                                                    |                                                                                                    |                                                                                                    |                                                                              |                                                                              |
|     |                 |                                               |                                                                        | ши               |                         |                                                                                                    | 2                                                                                                    |                                                                                                    |                                                                                                    | _                                                        |                                                                                                    |                                                                    |                                                                                                    |                                                                                                    | -                                                                            | _                                                                            |
|     | char<br>LL<br>C | It a<br>der Status<br>change<br>LL<br>C Venue | It also inc<br>der Status<br>Change ProductTyp<br>ALL   C Venue Status | It also includes | It also includes option | It also includes option to exp<br>der Status<br>thange ProductType OrderStatus<br>LL V ALL V COIIF V<br>C Venue Status Buy/Sell Sequence Symbol | It also includes option to export the<br>def Status<br>thange ProductType OrderStatus<br>LL V ALL V COIIF Refresh<br>C Venue Status Buy/Sell Sequence Symbol Product<br>HII ALL BUY/Sell Sequence Symbol Product | It also includes option to export the order<br>def Status<br>thange ProductType OrderStatus<br>LL V ALL V COUF V Refresh<br>C Venue Status Buy/Sell Sequence Symbol Product Pend Oty | It also includes option to export the order logs the status  thange ProductType OrderStatus  LL   ALL  COIIF  Refresh  C Venue Status Buy/Sell Sequence Symbol  Product Pend Oty Exec Oty  H | It also includes option to export the order logs to an E | It also includes option to export the order logs to an Excel<br>def Status<br>C Venue Status Buy/Sell Sequence Symbol Product Pend Oty Exec Oty Oty Price<br>C Venue Status Buy/Sell Sequence Symbol Product Pend Oty Exec Oty Oty Price | It also includes option to export the order logs to an Excel Sheet | It also includes option to export the order logs to an Excel Sheet using<br>def Status<br>thange ProductType OrderStatus<br>LL V ALL V COUF V Refresh<br>C Venue Status Buy/Sell Sequence Symbol Product Pend Oty Exec Oty Oty Price PriceCon Trigger P<br>I I I I I I I I I I I I I I I I I I I | It also includes option to export the order logs to an Excel Sheet using the  der Status  thange ProductType OrderStatus  LL   C Venue Status Buy/Sell Sequence Symbol Product Pend Oty Exec Oty Oty Price PriceCon Trigger P Exec Avg  Other Status Buy/Sell Sequence Symbol Product Pend Oty Exec Oty Oty Price PriceCon Trigger P Exec Avg  I I I I I I I I I I I I I I I I I I I | It also includes option to export the order logs to an Excel Sheet using the | It also includes option to export the order logs to an Excel Sheet using the |

#### Figure 11: Order Status

By enabling the order status menu Order status window displaying the details like Client Code, Exchange, Buy/Sell, Status, Segment, Symbol, Series, Instrument Type, Expiry Date, Strike Price, Price Condition, Strike Price, Price Condition, Price, Order Quantity, Executed Quantity, Trigger Price, Disclosed Quantity, Executed Average Rate, Pending Quantity, Product, Call Put, Style, Order ID, Order Reply Time, Ordering User ID, Leg No:, Channel, Currency and Transaction number will get displayed. In which Expiry Date, Strike Price, Call Put and Style are applicable for NSEFO. It also have the option to confgure columns in Order status window

using the icon available in order status window.

The Total Buy Order Quantity and Total Sell Order quantity also will get displayed on the Bottom right corner of Order status window.

At a time twenty order details alone will get displayed. In case of more number of details, it will get displayed in the next page. In such case an arrow key will get displayed on the bottom right corner of the window and the user can navigate to the next page by clicking the arrow.

While double clicking a particular order the order log of that corresponding order will get displayed. Which include the log details of the particular order.

The various order status are:

- EXE: Executed i.e., the trade has got executed.
- PEND: Pending i.e., the order request has been sent from the OMS but feedback has not been obtained.
- CAN: Canceled i.e., the order has got canceled by the client.
- CONF: Confirmed i.e., the order request has got confirmed.

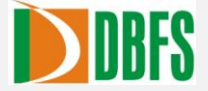

- REJ: Rejected i.e., the order has got rejected, which may be due to some parameter fault.
- PEXE: Partially Executed i.e., the trade has got executed partially.
- PEXECAN: Partially executed and canceled
- SE: Send To Exchange i.e., the order request has been sent to the exchange.
- SOTR: Send To One Touch Receiver
- CLBV: Canceled By Venue i.e., the order has got canceled by the exchange.
- PECLBV: Partially Executed and Canceled By Venue i.e., the trade has got executed partially and has got canceled by the exchange.

## **3.2** OFFLINE ORDER STATUS

User can identify the current status of the offline order been placed in the market by enabling Offline Order Status menu. User can enable the offline order status menu by following the below given steps.

1.Select Reports >> Offline Order Status. An Offline Order status window will get displayed in which the particular scrips order status details will be listed as shown below.

| Of  | fline | Order Sta | itus       |           | <u>x.</u> |         |         |       |          |           |            |      | and services |           | 12          |       |      |    |
|-----|-------|-----------|------------|-----------|-----------|---------|---------|-------|----------|-----------|------------|------|--------------|-----------|-------------|-------|------|----|
| Ex  | chan  | ge P      | roductType | e Orde    | erStatus  |         | Pafuach |       |          |           |            |      |              |           |             |       |      |    |
| A   |       | Manua     | ALL        | Bund Call | Combal    | Deadand | Refresh | Deise | DrineCom | Trianes D | Diselector | Carl | In ste Tom   | Euro Date | Chiles Dais | Mint  | Call |    |
| IVI | ·     | venue     | Status     | buy/sei   | Symbol    | Product | QUY     | Price | PriceCon | ringger P | Disclosed  | Seri | insu type    | Exp Date  | SUKE PTIC   | MRCLC | Call | Le |
|     |       |           |            |           |           |         |         |       |          |           |            |      |              |           |             |       |      |    |
|     |       |           |            |           |           |         |         |       |          |           |            |      |              |           |             |       |      |    |
|     |       |           |            |           |           |         |         |       |          |           |            |      |              |           |             |       |      |    |
|     |       |           |            |           |           |         |         |       |          |           |            |      |              |           |             |       |      |    |
|     |       |           |            |           |           |         |         |       |          |           |            |      |              |           |             |       |      |    |
|     |       |           |            |           |           |         |         |       |          |           |            |      |              |           |             |       |      |    |
| •   | 3     |           |            |           |           |         | um      |       |          |           |            |      |              | _         | _           | _     |      | •  |
| _   |       |           |            |           |           |         |         |       |          |           |            |      |              |           |             |       |      |    |

Figure 12: Offline Order Status

## 3.3 OMS REJECTED ORDER REPORT

User can identify the reason for rejection by the OMS of the orders been placed in the market by enabling OMS Rejected order report menu. User can enable the OMS Rejected order report menu by following the below given steps

1.Select Reports >> OMS Rejected order report. An OMS Rejected order report window will get displayed in which the particular scrips order rejection details will be listed after selecting the appropriate exchange as shown below.

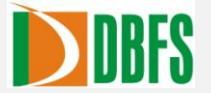

| Oms Rejected O                             | rder Report |         |           |             |              |
|--------------------------------------------|-------------|---------|-----------|-------------|--------------|
| Exchange<br>ALL T                          | Refresh     |         |           |             |              |
| ALL SE SE SE SE SE SE SE SE SE SE SE SE SE | ErrorMsg    | ReqTime | OrderType | InstType Ot | Price PriceC |
| •                                          |             |         |           |             |              |

#### Figure 13: OMS Rejected order report

In case of User with no buying power, placing an order, the order will get rejected and a message box as follows will get displayed on the screen. Here the reason for order rejection also will get displayed. In case of order getting rejected due to "not enough buying power" the buying power required also will be displayed in the message box.

#### **3.4** TRADE SUMMARY

User can enable the trade summary window select Reports >> Trade summary or click the icon available in the toolbar. A Trade Summary window will get displayed in which the particular scrips trade details will be listed.

By enabling the trade summary menu trade summary window displaying the details like Client Code, Exchange, Buy/Sell, Status, Segment, Symbol, Series, Instrument Type, Expiry Date, Strike Price, Price Condition, Strike Price, Price Condition, Price, Order Quantity, Executed Quantity, Trigger Price, Disclosed Quantity, Executed Average Rate, Pending Quantity, Product, Call Put, Style, Order ID, Order Reply Time, Ordering User ID, Leg No:, Channel, Currency and Transaction number will get displayed. In which Expiry Date, Strike Price, Call Put and Style are applicable for NSEFO.

The details such as Total Buy Value, Total Sell Value, Net Value, Total Trade Value, Total Trade Quantity and Average Rate will get displayed on the Bottom right corner of Order status window.

At a time twenty Executed order details alone will get displayed. In case of more number of details, it will get displayed in the next page. In such case an arrow key will get displayed on the bottom right corner of the window and the user can navigate to the next page by clicking the arrow.

While double clicking a particular order the order list details of that corresponding order will get displayed

| Trade S | immary  |              |                   |            |         |        |          | 0.0011  |          |          |         |           |         |
|---------|---------|--------------|-------------------|------------|---------|--------|----------|---------|----------|----------|---------|-----------|---------|
| Exchang | je Sy   | mbol Pro     | oduct<br>LL v Ref | fresh      |         |        |          |         |          |          |         |           | 风谷      |
| Venue   | Product | SecurityName | InstType/ExpDate  | Total B Qt | Avg Buy | T SQty | Avg Sell | Net Pos | Avg Rate | Mkt Rate | Mkt Val | Booked P/ | Net P/L |
|         |         |              | -                 |            |         |        |          |         |          |          |         |           |         |
|         |         |              |                   |            |         |        |          |         |          |          |         |           |         |
|         |         |              |                   |            |         |        |          |         |          |          |         |           |         |
|         |         |              |                   |            |         |        |          |         |          |          |         |           |         |
|         |         |              |                   |            |         |        |          |         |          |          |         |           |         |
|         |         |              |                   |            |         |        |          |         |          |          |         |           |         |
|         |         |              |                   |            |         |        |          |         |          |          |         |           |         |
|         |         |              |                   |            |         |        |          |         |          |          |         |           |         |
| 4       |         |              |                   |            |         |        |          |         |          |          |         |           |         |

Figure 14: Trade Summary

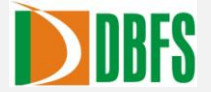

It also includes option to export the order logs to an Excel Sheet using the

have the option to confgure columns in Trade Summary window using the in Trade Summary window.

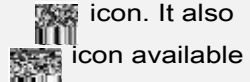

### 3.5 PORTFOLIO

User can view the portfolio details by enabling Portfolio menu. User can enable the Portfolio menu by following the below given steps.

1. Select Reports menu >> Portfolio or by clicking the

📰 icon in the toolbar

2. A Portfolio window will get displayed in which the particular clients Portfolio details will be listed.

| ortfolio    | - KCrlz-S    |        |         |            |        |          |          |            |              |            |         |          |               |             |         |                 |         |
|-------------|--------------|--------|---------|------------|--------|----------|----------|------------|--------------|------------|---------|----------|---------------|-------------|---------|-----------------|---------|
| User ID     | ا ، ځ اې ا   | Exchai | nge     | ALL        |        | Refresh  |          |            |              |            |         |          |               | Ex          | port To | Excel A         | dd Fund |
|             | C <i>4</i>   | SH PO  | DSIT    | ION        |        | 1        |          |            | DEBIT        |            |         |          |               | CR          | EDIT    |                 |         |
| Product     | Name         | Ava    | ailable | e BP I     | Booked | P&L      |          | CASH PUR   | CHASE        |            |         | 0.00     |               | CASH SALES  | 3       |                 | 0.1     |
| Cash        |              |        | e a 74  |            |        | 0.00     |          | MARGIN B   | OOKED        |            |         | 0.00     | MARGI         | IN RELEASED |         |                 | 0,      |
| laste a day |              |        |         |            |        | 0.00     | ADD      | MARGIN B   | OOKED        |            |         | 0.00     | ADD MARGI     | IN RELEASED | s .     |                 | 0.      |
| inu aday    |              | 1.4    |         |            |        | 0.00     | p        | REMIUM B   | DOKED        |            |         | 0.00     | PREMIU        | M RELEASED  | r -     |                 | 0.      |
| FAO         |              | 1      | 54.71   | 3.55       |        | 0.00     |          | WITH       | IDRAW        |            |         | 0.00     |               | DEPOSIT     | 1       |                 | 0,      |
| Commo       | dity         | 8      | a.;?:   | 1.22       |        | 0.00     |          | SPAN M     | ARGIN        |            |         | 0.00     |               |             |         |                 |         |
|             |              |        |         |            |        |          | BRO      | KERAGE B   | OOKED        |            |         | 0,00     |               |             |         |                 |         |
| Stock I     | n Hand       |        |         |            |        |          | MKT      | F¥al Cash: | Der: Ne      | ti         |         |          | Gain /        | Loss Cash:  | Der:    | Net:            |         |
| Venue       | Security Nar | me     | Seri    | InstType/I | xpDate | Intra.Bu | DPOty    | Unsettle   | AvgRate      | Intra.Se   | NetQty  | Pend S   | Mkt           | tVal M      | ktRate  | Gain/Loss       | Closin  |
| NSE         | UBIGEALIT    |        | EQ      | см         |        | 0        |          | 400        |              | 0          | ÷00     |          | 17,08         | 1.00        | ::7.70  | 17,050.00       | 10.330  |
| BSE         |              |        | A       | СМ         |        | 0        |          | 75         | 0.00         | 0          | 70      |          | 70,70         |             | :::.20  | ::. <del></del> | 121.03  |
| NSE         | POILTOMP     |        | EQ      | см         |        | 0        |          | 79         | 0.00         | 0          | 10      |          | 12,66.        | 1.00        | 100.00  | 32,662.00       |         |
| BSE         | JAICORE      |        | в       | см         |        | 0        |          | 200        | 0.00         | 0          | ~uu     |          | 32.31         |             |         | 02.010.00       | 120.5   |
| •           |              |        | 15.0    | 15550025   | 1      | in.      |          | 1 10365    | 055225       |            |         | -        | 300020        | 2021        |         | and the second  |         |
| Intrada     | ay Position  |        |         |            |        |          | Total B  | luy:0.00   | Sell: 0.00 N | et Val: 0. | 00 Trad | e Val:0. | 00 MTM: 0.00  | BookedPL    | 0.00    | NetPL:0.00      | -       |
| Venue       | Product      | Scrip  | Cod     | SecurityN  | Series | InstT    | ype/Expl | Date B     | Qty Conv B   | Q1 Recv B  | Qt Tota | IBQt /   | Avg Buy Total | BV: SO      | ty Co   | onv S Q1 Recv   | S Qt    |
|             |              |        |         |            |        |          |          |            |              |            |         |          |               |             |         |                 |         |
|             |              |        |         |            |        |          |          |            |              |            |         |          |               |             |         |                 |         |
| 0           | - ML         |        |         | 1101       |        |          |          |            |              |            |         |          |               |             |         |                 | 0.0-0   |

#### Figure 15: Portfolio Window

By enabling the Portfolio menu Portfolio window displaying the "Cash Position", "Stock In Hand" and "Intraday Position" details will be shown. "Cash Position" Includes details like Cash debit, Cash Credit, Margin Debit and Margin Credit.

Stock In Hand include details like ISIN, Venue, Security Name, Series, Instrument Type/Expiry Date/Strike Price/Option, DP Quantity, Unsettled, Intraday Buy, Intraday Sell Quantity, Pending Sold Quantity, Net Quantity, Avg Rate, Market Value, Market Rate and Gain/Loss. The

same can be configured using the icon available in Stock In Hand option.

Intraday Position include details like ISIN, Venue, Scrip Code, Security Name, Series, Instrument Type, Expiry Date, Strike Price, Price Condition, Strike Price, Option Type, Buy Quantity, Average Buy, Sell Quantity, Average Sell, Average Rate, Booked P&L, Net Position, Market Value, Market Rate, Market to Market, Pending Sold Quantity, Open Average, Buy

Value and Sell Value will get displayed. The same can be configured using the available in Intraday Position option.

icon

The details shown in a Portfolio window can be exported to an excel file using the

icon available.

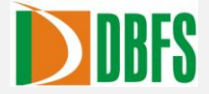

# 3.6 USER PROFILE

User profile enables the user to view details about the user. By selecting "User Profile" from the view menu, it will get enabled.

1.Select the option User profile from the view menu.

2.User Profile window will get displayed in the screen.

| Name       |                   | <del></del> |           |        |
|------------|-------------------|-------------|-----------|--------|
| Address    | 22725             |             |           |        |
| Email      | <b>L</b>          |             |           |        |
| Phone      | 50000             | 71002       |           |        |
| Location   | D::C              |             |           |        |
| Br Manager |                   |             |           |        |
| Br Address |                   |             |           |        |
| Phone(Bran | ch)               |             |           |        |
| Venue Subs | ription           | A/c No      | Company   |        |
| BSE        |                   | EL.ILETY    | DBFS      |        |
| NSE        |                   |             | DBFS      |        |
| Bank Accou | unt Details       |             |           |        |
| Bank       |                   | A/c No      | А/с Туре  |        |
|            |                   |             |           |        |
| DP Account | t Details<br>Jold | Dollame     | Dp A/C Ho | Activ  |
| opcouc 1   | -<br>-            | opname      | op ale no | e Flag |
|            |                   |             |           |        |

Figure 16: User Profile

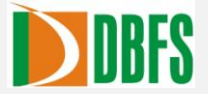

## **3.7 SECURITY INFORMATION**

The security related information published from the exchange will be displayed in this option.

| Exchange Syr   | mbol<br>.cc 🔎 GO | Series             |          |                     |          |
|----------------|------------------|--------------------|----------|---------------------|----------|
| larketLot      | 1                | Price Tick         | 0.05000  | Face Value          | 10.00000 |
| Scrip Margin % | 100.00000        | Exg Margin%        | 12.50000 | Add Margin%         | 0.00     |
| Scrip Factor   | 1.00             | BTST OnlineMargin% | 100.00   | BTST OfflineMargin% | 100.00   |
| IC Start Date  |                  | MTF OnlineMargin%  | 100.00   | MTF OfflineMargin%  | 100.00   |
| 30 End Date    |                  | ND StartDate       |          | ND EndDate          |          |
| 52 WeekHigh    | 0.00000          | 52 WeekLow         | 0.00000  | Ex Date             |          |

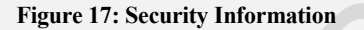

## 4 TRANSACTIONS MENU

As the name implies Transactions menu is comprised of transactions related options like Buy, Sell and Fund Transfer as shown below.

| Transactions | Tools |
|--------------|-------|
| Buy          |       |
| Sell         | 1     |
| Fund Trans   | sfer  |

Figure 18: Transactions Menu

4.1 BUY

The Buy Order menu enables the client to place Buy orders in the market.

| Order Window - | NSE      |             |           |               |     |        | ×             |
|----------------|----------|-------------|-----------|---------------|-----|--------|---------------|
| NSE            | Product  | Symbol      | Series    | Price Cond    | Qty | Price  | Trigger Price |
|                | CASH 🔻   | RELIANCE    | 🔎 📴 🔻     | LIMIT         |     |        |               |
| O Call         | Disc Qty | Book Type   | Time Cond |               |     |        |               |
| U Sell         |          | сонтанног 👻 | Day 🔻     | Margin% 100   |     | Submit | Clear         |
|                |          |             |           | norgini e 100 |     |        |               |

Figure 19: Buy Order Window

User should possess enough balance in his/her account for placing buy order.

- 1. Select the required scrip from the market watch window.
- 2. Select Transactions menu from the menu bar.
- 3. Select the option buy order. (Shortcut key is "F1")

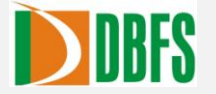

- 4. By enabling the cash buy order from menu the selected scrip (From Market Watch) details will be entered in to the cash buy order window by default. The cash buy order window include fields like Product, Code, Symbol, Series, Price Condition, Quantity, Price, Trigger Price, Disclosed Quantity, Time Condition, Book Type and Margin percentage
- 5. User has to enter data in to the fields like Quantity, Price, Trigger Price etc
- 6. Click "Submit" button after entering the details correctly. For clearing the fields click on "Clear" button and for closing the window click on "Close" button.

#### 4.2 SELL

The Sell Order menu enables the client to place Sell orders in the market.

| E I  | Product  | Symbol      | Series    | Price Cond   | Qty | Price  | Trigger Price |
|------|----------|-------------|-----------|--------------|-----|--------|---------------|
|      | CASH 🔻   | RELIANCE    | 🔎 EQ 🔻    | LIMIT        |     |        |               |
| BUY  | Disc Qty | Book Type   | Time Cond |              |     |        |               |
| Sell |          | CONTINUOL . | Day 🔻     | Mauria Marca |     | Submit | Clear         |

Figure 20: Sell Order Window

User should possess enough holdings in his/her account for placing sell order.

- 1. Select the required scrip from the market watch window.
- 2. Select order menu from the menu bar.
- 3. Select the option Cash from the sell order. (Shortcut key is "F2")

By enabling the sell order from menu the selected scrip (From Market Watch) details will be entered in to the sell order window by default. The cash sell order window include fields like Product, Code, Symbol, Series, Price Condition, Quantity, Price, Client Code, Trigger Price, Disclosed Quantity, Time Condition.

- 4. User has to enter data in to the fields like Quantity, Trigger Price, Remarks.
- 5. Click "Submit" button after entering the details correctly. For clearing the fields click on "Clear" button and for closing the window click on "Close" button.

# 5 TOOLS MENU

Tools menu is comprised of Message Settings and Options Calculator as shoen below.

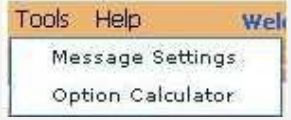

Figure 21: Tools Menu

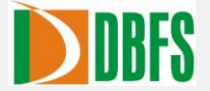

## **5.1** MESSAGE SETTINGS

This option is used to Enable / Disable the message popups as shown below, the user can check the options to enable that particular type of message and then click on the Save button so that the settings can be saved properly.

| 🖌 Show Alerts<br>🖌 Show Trade Messages | Show -   | Frade I | dea      |
|----------------------------------------|----------|---------|----------|
| 🖌 Show Trade Messages                  | 🚺 Show / | Alerts  |          |
|                                        | Show -   | Frade N | lessages |

Figure 22: Message Settings

## **5.2 OPTIONS CALCULATOR**

This option is used to calculate Price Call, Put and other Indicators such as Delta, Gamma, Theta, Vega, Rho values of options contract after entering values like Instrument type, Symbol, Strike price, Volatality, Spot price etc as shown below.

| Inst Type     | Symbol         | Strike Price | AnnualVolatility | Spot Price |
|---------------|----------------|--------------|------------------|------------|
| OPTSTK        | ACC            | 860          | 1                | 850        |
| Interest Rate | (%) No Of Days | to Expire    | -1.1.            |            |
| 10            | 90             |              | Calculat         | Close      |
| Price Call    | Price Put      |              |                  |            |
| 10.95         | 0.00           |              |                  |            |
| 10.00         | 00000302000    | THETA        | VEGA             | RHO        |
| DELTA         | GAMMA          |              |                  |            |

Figure 23: Options Calculator

## 6 HELP MENU

Help Menu includes options such as About Investnet, Shortkeys and New features as shown below.

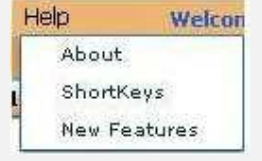

Figure 24. Help Menu

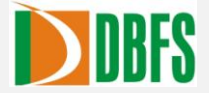

## 6.1 ABOUT INVESTNET

This menu will display the Versions of different module integrated to Investnet web such as Investnet Client Module, Order Module, Watch Module, Report Module as shown below.

| Flip Web Gold              |        |  |
|----------------------------|--------|--|
| Flip Client Module Versior | 1.0.0  |  |
| Order Module Version       | 3.0,18 |  |
| Watch Module Version       | 1.0.0  |  |
| Report Module Version      | 1.0.0  |  |
| OF                         |        |  |

# 6.2 NEW FEATURES

This option will display the new features incorporated in the latest updated version of Investnet web version. The newly included functionalities are displayed as a comment over here. Thus user can easily get to know the recent updates in INVESTNET.

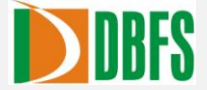

## 7 GENERAL INSTRUCTIONS

## 7.1 HOW TO CREATE A NEW WORKSPACE

User can avail the Market Information for the securities from the work spaces. Market Information for the equity market and derivatives market can be viewed from workspace. User can follow the below mentioned steps to create a new Work space.

1. Click on the " New " Tab or click on the

icon available in MarketWatch Bar.

- Select the preference type, for normal Cash Market the user should select CM, for derivative markets the user should select FAO, for MF online the user should select MF, for getting the details about Top Gainers/Losers, most active scrips the user should select TopRanking.
- 3. The user should then enter a WatchName and then click the Create button.

| MarketWatch     | NSE 🔻                   | Search                      | Add 🔍      |              | -            |                   |          |                                                                                                    | 🗧 🗧 🛄 🚽          | BSE SC  | OPEIND Serie   | s B     |                                                                                           |
|-----------------|-------------------------|-----------------------------|------------|--------------|--------------|-------------------|----------|----------------------------------------------------------------------------------------------------|------------------|---------|----------------|---------|-------------------------------------------------------------------------------------------|
| Nse C New       | Cry ate N<br>Prefar Typ | ew Watch<br>e<br>) FAO () M | F O TopR   | anking       | Wate         | chName<br>er Name | Crea     | te                                                                                                    |                  | NSE-58  | PCNXNFTY       |         | - 100<br>- 80<br>- 60<br>- 20<br>- 20<br>- 0<br>- 20<br>- 0<br>20<br>20<br>20<br>40<br>20 |
| INDEX NSE       |                         | 9 <b>-</b>                  | MBP - BSE  | SCOPEIND     | Series       | в                 |          | The second second second second second second second second second second second second second second second se | Frances II and   |         | The assessment |         | 0000                                                                                      |
| Indices         | Index                   | Het Chg                     | No.Buy     | Bid Size     | Bid Price    | Ask Price         | Ask Size | Ilo.Sell                                                                                                    | Desc Val         | Je Desc | Value          | Desc    | Value                                                                                     |
| Last Login Time | Tue Jun 14              | 18:25:52                    | Your passw | ord will exp | vire in 13 c | days              |          | Į.                                                                                                    | NMCE 😂   NSE i 🕻 | BSE ( C | NSEFO (        | I NSECD |                                                                                           |

Figure 27. New Watch

7.2 ADDING SCRIPS

Security selection could be in two ways

- Single Scrip Addition
- Multiple Scrip Addition

icon available there.

icon.

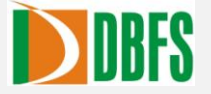

#### Single Scrip Addition

Symbol "

For adding a single scrip details in a single entry

1. Click on top right corner icon or right click in Market watch and the Select " Add

option.

- 2. A new Add Instruments toolbar will be shown in Market Watch bar.
- 3. User should select the appropriate exchange.
- 4. Enter the first few charecters of the scrip Click on the
- 5. Select the required scrip from the dropdown list.
- 6. Then click on the Add button.
- 7. After making the relevant changes in the Market watch the user should click on the save icon available in the marketwatch so that the changes can be saved for future logins.

| MarketWatch | NSE | 1.    | Search      | P  | Add |  |
|-------------|-----|-------|-------------|----|-----|--|
|             | F   | iguro | 28 Add Sori | in |     |  |

#### **Multiple Scrip Addition**

For adding multiple scrips details at a single entry

- 1. Click on top right corner "Advance Search" icon to enable multiple scrip addition.
- 2. A " Search and Add Symbol " window will get open.
- 3. Select the exchange, enter the scrip name and press the
- 4. Select the scrips you want to add by dragging the mouse or using the up/down arrow key.
- 5. Click on Save button in the down grid and added scrips get displayed in workspace.

| Exchange                | SearchBy Symbol   | Symbol | স                  |       |
|-------------------------|-------------------|--------|--------------------|-------|
| Search Resu             | ılt               |        |                    |       |
| Bu Se Ad                | Exchan Series     | Symbol | Symbol Description |       |
|                         |                   | 1920   |                    |       |
|                         |                   |        |                    |       |
|                         |                   |        |                    |       |
|                         |                   |        |                    |       |
|                         |                   |        |                    |       |
|                         |                   | 100    |                    |       |
|                         |                   |        |                    |       |
| Add to Wate             | ch List           |        | v A                |       |
| Add to Wate<br>Exchange | ch List<br>Symbol |        | Symbol Description | Remov |
| Add to Wate<br>Exchange | ch List<br>Symbol |        | Symbol Description | Remov |
| Add to Wata<br>Exchange | ch List<br>Symbol | L      | Symbol Description | Remov |
| Add to Wata<br>Exchange | ch List<br>Symbol |        | Symbol Description | Remov |
| Add to Wata<br>Exchange | ch List<br>Symbol |        | Symbol Description | Remov |
| Add to Watx<br>Exchange | ch List<br>Symbol |        | Symbol Description | Remov |
| Add to Watx<br>Exchange | ch List<br>Symbol |        | Symbol Description | Remov |

Figure 29. Search and Add Symbol

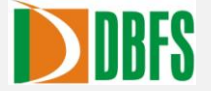

#### 7.3 DELETE SYMBOL

The option enables the user to delete a particular symbol name from the workspace. User have to select the <u>required symbol name from</u> the workspace and click on right mouse button.

Select the option a message box will appear with a message "Do you want to delete the Scrip?". Click on Yes button and the symbol name will get deleted.

### 7.4 DELETE WATCH

This option enables the user to delete the entire Market watch. User have to select the 'x'

button near to the Market watch name . A message box will appear with a message " Do you want to delete this watch? " as shown below, click OK if you want to delete the watch otherwise click cancel.

| Valmin | 9           |                    |
|--------|-------------|--------------------|
| De 1   | iou want to | delete this watch? |
| 00     | roo wanc to | derete tins watch? |
|        | DY          |                    |

### 7.5 HOW TO CONFIGURE MARKET WATCH

There exist option to configure the market watch columns, the user can set the columns which he/she wants and can also remove the columns which is not required. For that user have to

select the Config Watch" icon available in the Market watch bar. A configure watch window will get open the user can here tick the required columns and can uncheck to remove the columns from the market watch.

| 🗹 E×g          | 🗹 Alert     | 🗹 BBQty      | BBPrice     |  |
|----------------|-------------|--------------|-------------|--|
| BSPrice        | 🗹 BSQty     | 🗹 Change     | 🗹 %Change   |  |
| 🗹 DayHigh      | 🗹 DayLow    | 🗹 Open Price | Close Price |  |
| 🗹 Avg Price    | LTPrice     | 🔲 LTQty      | LTTime      |  |
| PrvCPrice      | 🧧 52W High  | 🥃 52W Low    | Exp.Date    |  |
| 🔲 Strike       | 🔲 Series    | 🔲 Ins.Type   | 🤲 Opt.Type  |  |
| 🧾 Total Volume | TTVal(Cr)   | 🥁 Code       | 📄 avgVol    |  |
| DPR Floor      | 🔲 DPR Ceil  | 🔲 TTQty      | Corp        |  |
| 🦲 Spread       | 📄 Asset Val | 🔲 ТВQty      | TSQty       |  |

Figure 31. Configure Watch

Figure 30. Warning

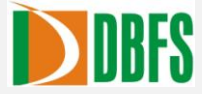

# 8 GLOSSARY

The following are the abbreviations used in the Investnet application:

| Expansions                           |  |
|--------------------------------------|--|
| Exchange                             |  |
| Instrument Type                      |  |
| Expiry Date                          |  |
| Option Type                          |  |
| Corporate Action                     |  |
| Best Buy Quantity                    |  |
| Best Buy Price                       |  |
| Best Sell Quantity                   |  |
| Best Sell Price                      |  |
| Last Traded Price                    |  |
| Tatel Traded Quantity                |  |
|                                      |  |
| Average Price                        |  |
|                                      |  |
| Total Soll Otv                       |  |
|                                      |  |
| 52 Wook High                         |  |
| 52 Week Low                          |  |
| Direct Earoign Investment            |  |
| Direct Foreign investment            |  |
| Day High                             |  |
| Day Low                              |  |
| Daily Price Range Celling Price      |  |
| Today's closing price                |  |
| Provious day's closing price         |  |
| Total Traded Value                   |  |
| Market opening price                 |  |
| Book Closure Start Date              |  |
| Non Disclosure Start Date            |  |
| Recorded Date                        |  |
| Disclosed Quantity                   |  |
| Option Types                         |  |
| Executed Average Rate                |  |
| Market Value                         |  |
| Market Rate                          |  |
| Market to Market                     |  |
| Pending Buy Quantity                 |  |
| Pending Sell Quantity                |  |
| Depository Quantity                  |  |
| Market By Price                      |  |
| Description                          |  |
| percentage of change in market price |  |
|                                      |  |